## Webmin 系列教程一:系统安装

2010-3-18 wdlinux.cn 制作 版权所有,转载请保留此信息 webmin介绍及系列教程: <u>http://www.wdlinux.cn/webmin</u>

无特殊说明,本系列教程均为虚拟机平台为基础 系统使用 wdlinux.cn 定制的 web 应用版,下载地址: http://dl.wdlinux.cn:5180/wdlinux.cn\_x86\_web.iso

1 新建虚拟机及设置略,如设置下如

| State:<br>Guest OS:<br>Configuration file:<br>Version:                                          | Powered off<br>Red Hat Enterprise Linux 5<br>F:\insys\webmin_test\Red Hat I<br>Workstation 6.x virtual machine | Enterprise Linux 5. vmx                                                                                                    |                                                                                                    |
|-------------------------------------------------------------------------------------------------|----------------------------------------------------------------------------------------------------|----------------------------------------------------------------------------------------------------|----------------------------------------------------------------------------------------------------|
| Commands                                                                                        |                                                                                                    | Devices                                                                                                    |                                                                                                    |
| <ul> <li>Start this virtual n</li> <li>Edit virtual mach</li> <li>Clone this virtual</li> </ul> | nachine<br>ine seltings<br>machine                                                                             | Memory<br>Hard Disk (SCSI 0:0)<br>CD-ROM (IDE 1:0)<br>Floppy<br>Bthernet<br>SUSB Controller<br>WS Controller<br>Display<br>Frocessors | 512 MB<br>5.0 GB<br>Using file E:\Downloads\wdlinux.cn_x86_web.isc<br>Auto detect<br>Bridged<br>Present<br>Auto detect<br>Auto detect<br>1 |
| Notes<br>Type here to enter not                                                                 | es for this virtual machine                                                                                    |                                                                                                    |                                                                                                    |

然后点 start this virtual machine 开始安装

除了设置 IP 和密码时会有提示,其它均为自动化处理了,如下

| Configure Network Interface<br>Would you like to configure the eth0<br>network interface in your system?<br>Yes<br>No |
|----------------------------------------------------------------------------------------------------|
|                                                                                                    |

配置网卡信息

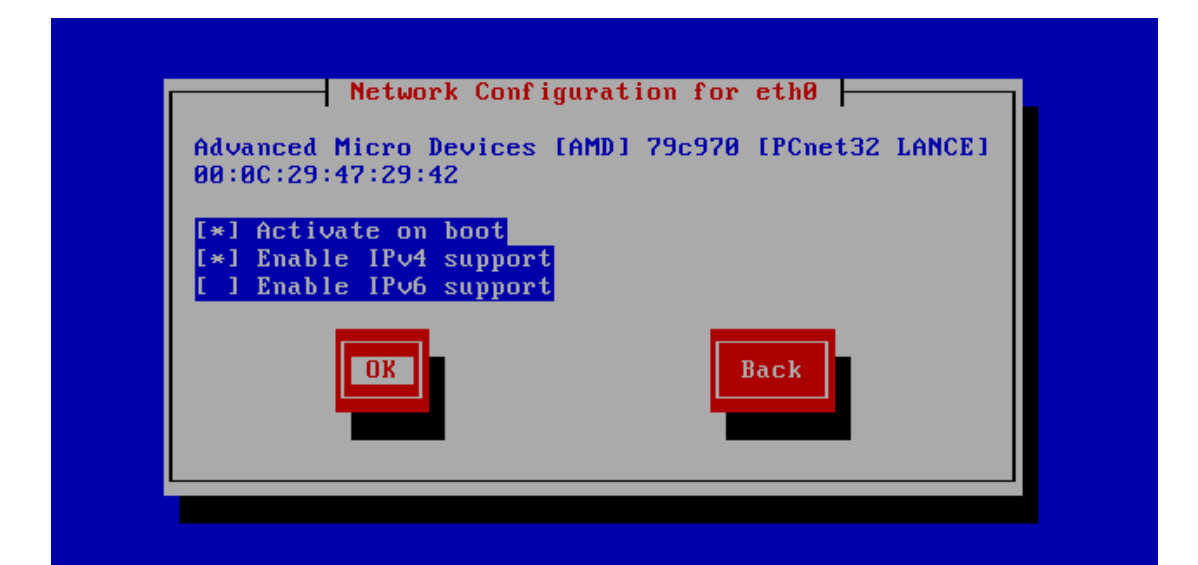

设置网卡随系统启动,支持 IPv4,如要支持 IPv6,可选上

| IPv4 Configuration for eth0                                                       |  |
|-----------------------------------------------------------------------------------|--|
| Advanced Micro Devices [AMD] 79c970 [PCnet32 LANCE]<br>00:0C:29:47:29:42          |  |
| ( ) Dynamic IP configuration (DHCP)<br>(*) Manual address configuration           |  |
| IP Address         Prefix (Netmask)           192.168.1.240         255.255.255.0 |  |
| Back                                                                              |  |
|                                                                                   |  |

设置具体的 IP 和掩码,如需要用到 DHCP,选上面一个即可

| Gateway:<br>Primary DNS: | 192.168.1.1<br>192.168.1.1 |      |
|--------------------------|----------------------------|------|
| Secondary DNS            | : 202.96.128.68            |      |
|                          |                            | Back |
|                          |                            | DACK |
| -                        | _                          |      |

设置网关, 主 DNS, 辅 DNS

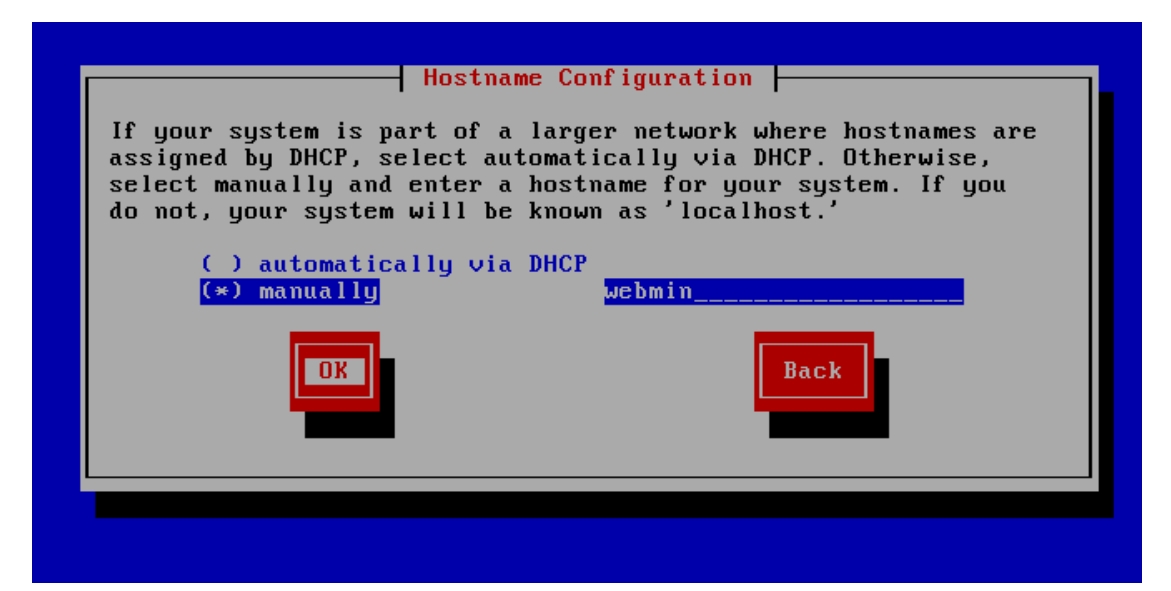

## 设置主机名

IP 等信息设置完毕,下面是密码

| Root Password<br>Pick a root password. You must type it<br>twice to ensure you know what it is and<br>didn't make a mistake in typing. Remember<br>that the root password is a critical part<br>of system security! |  |
|----------------------------------------------------------------------------------------------------|--|
| Password: ******<br>Password (confirm): *****                                                                                                    |  |
| OK Back                                                                                                    |  |
|                                                                                                    |  |

设置管理员密码,还要记住了 至此,需要设置的已完成,下面开始直到安装完成均自动

| Formatting / fi | le system |  |
|-----------------|-----------|--|
|                 | 96%       |  |
|                 |           |  |
|                 |           |  |

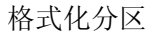

WdLinux.cn 致力于 Linux 服务器架构,配置,性能优化,自动化,解决方案等应用的研究 3/6

| Name            |                                                         |      |
|-----------------|---------------------------------------------------------|------|
| Summary         |                                                         |      |
|                 | Install Starting                                        |      |
|                 | Starting install process. This may take several minutes | Time |
| Total<br>Comple |                                                         |      |
| Remaini         |                                                         |      |
|                 | 8×                                                      |      |
|                 |                                                         |      |

开始安装软件包

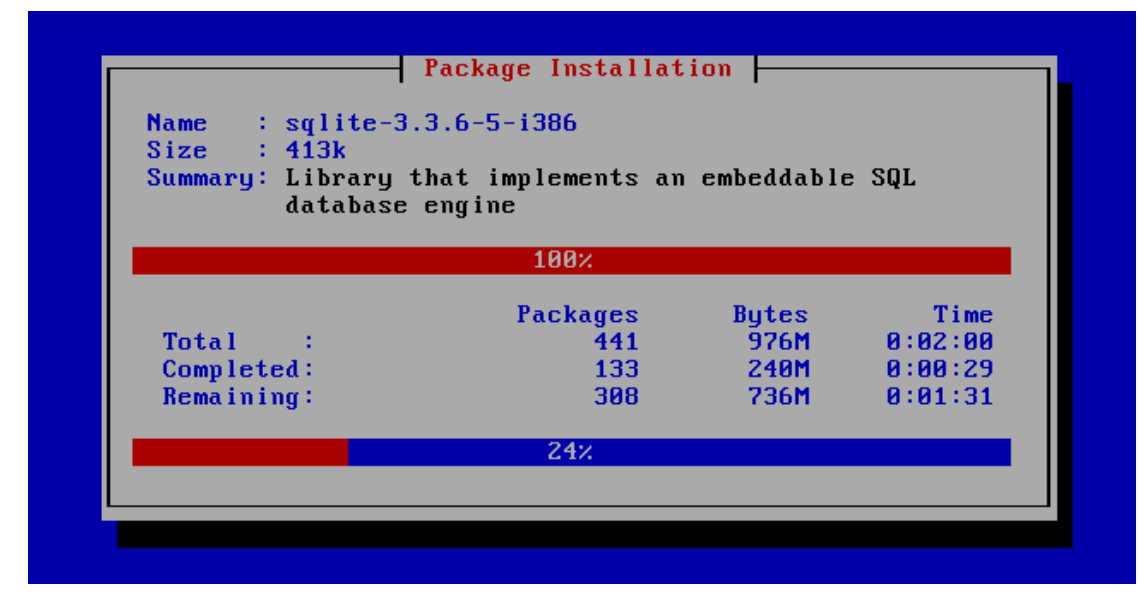

安装包进行时

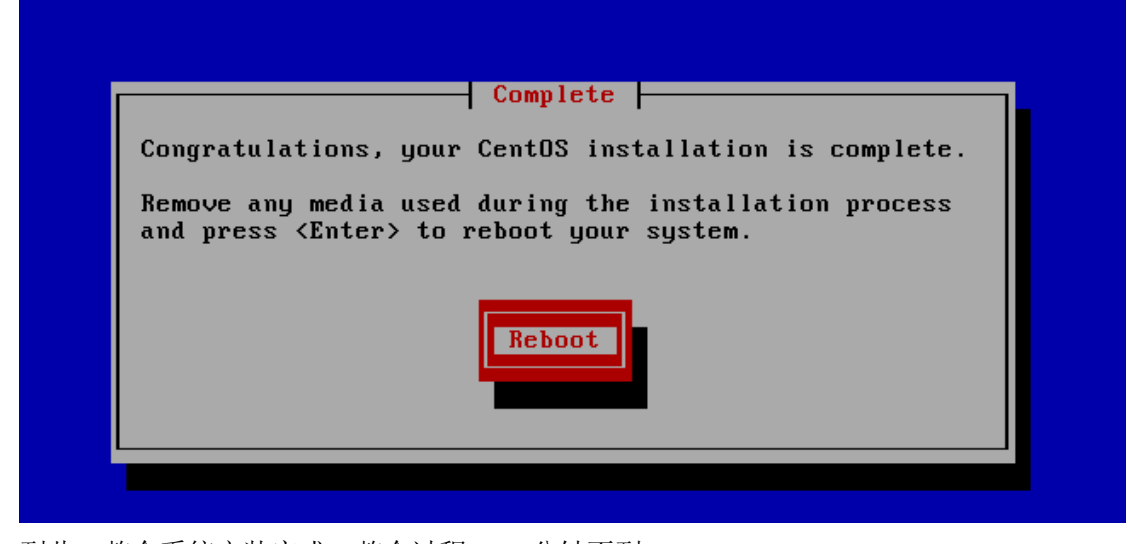

到此,整个系统安装完成,整个过程,10分钟不到

重起后提示下图,一切正常,可以用 IE 登录 webmin 管理了

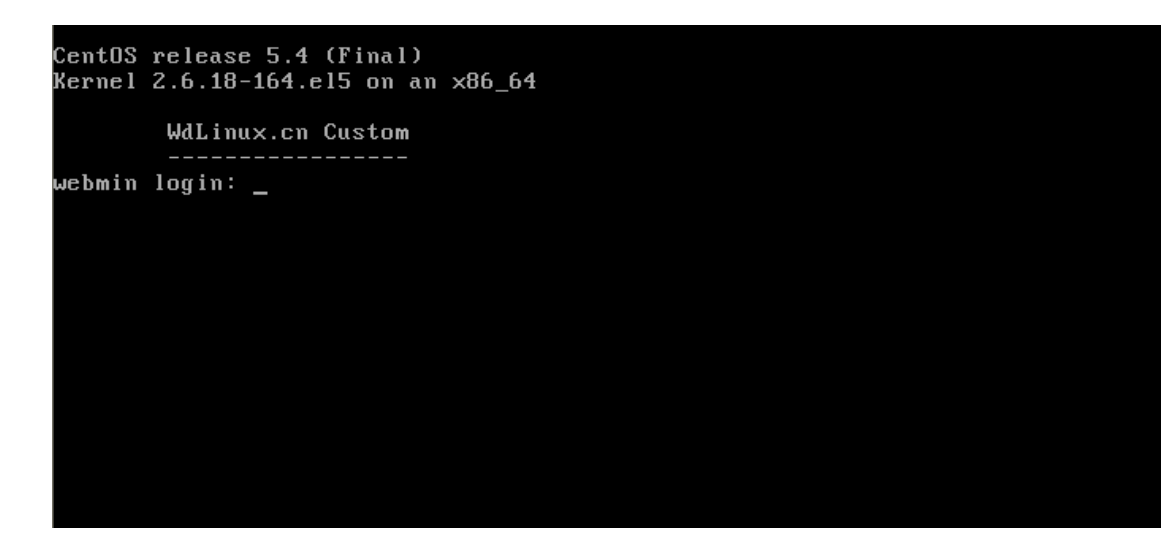

Webmin 默认端口是 10000,且用了安全协议 SSL,所以提示证书问题时可以不用理,继续访问,如

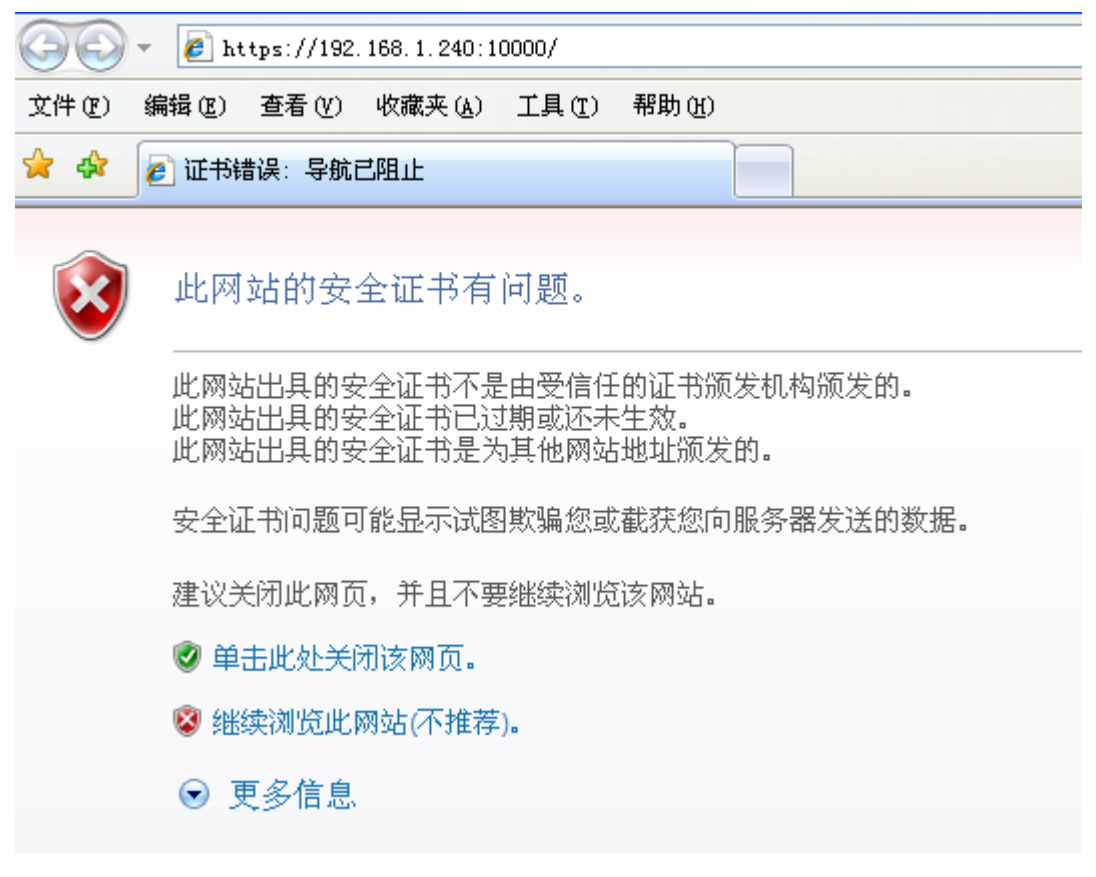

选 继续浏览此网站 即可

| 🚱 🕤 🔻 🙋 https://192.168.1.240:10000/       |                                                        |
|--------------------------------------------|--------------------------------------------------------|
| 文件 (E) 编辑 (E) 查看 (Y) 收藏夹 (A) 工具 (E) 帮助 (H) |                                                        |
| 🔶 🕸 🙋 https://192.168.1.240:10000/         |                                                        |
|                                            |                                                        |
|                                            | Login to Webmin                                        |
|                                            | You must enter a username and password to login to the |
|                                            | 192.168.1.240.                                         |
|                                            | Username                                               |
|                                            | Password                                               |
|                                            | Remember login permanently?                            |
|                                            | Login                                                  |
|                                            |                                                        |
| 用户管理员用户密码,用户名默认是 root                      |                                                        |

密码就是安装时提示你设置的密码了

更多教程敬请关注: <u>http://www.wdlinux.cn</u>,我的Linux,让Linux更易用